## Snack Shack Account Setup

- 1. Visit https://www.mnhockeycamps.com/
- 2. Under the "Camps" tab, click on "FAQs".
- 3. Scroll down to "Do I give my camper cash?"
- 4. Click on the Square.com link (<u>https://squareup.com/gift/</u> <u>MLBBA82PCG19C/order</u>).
- Select the desired amount you wish to put on the account. (We recommend \$25-\$50. Please note that we do not offer refunds at the end of the week!)
- 6. Under "Delivery details," choose "Send this card to me."
- 7. In the "Your details" section, enter the camper's first and last name.
- 8. Enter the guardian/parent email address in the email section. (This will allow you to keep track of your camper's purchases.)
- 9. Click on "Checkout" and enter your payment information.
- 10. Click on "Pay with this card".
- 11. You're all set!

## If you need to reload your camper's gift card or check the balance:

Visit the same link (https://squareup.com/gift/MLBBA82PCG19C/ order) and look for the link "Reload Card and Check Balance" located on the top right side of the page. Click on the desired link and follow the steps provided.